## Smith<sub>Nephew</sub>

# How to Find an eIFU for a Product

Smith & Nephew, Inc. has made available an eIFU (electronic instructions for use) website **ifu.smith-nephew.com** which will house product inserts. Smith & Nephew has previously provided instructions for use in paper format within the product packaging. In an effort to reduce costs, become more environmentally friendly, and keep up with digital trends, the printed IFU is being reduced/eliminated in compliance with country specific eIFU guidelines.

As our customer, you have access to the electronic version of an IFU on the website as well as access to a printed IFU. The content of online vs paper IFUs are identical, though styles may differ (paper size, font size, etc.)

#### Benefits of eIFU

- Environmental aspects: reduction of paper waste, and possible smaller packaging sizes.
- Easier revision control of instructions for use: the latest version will always be readily available.
- One single source where you can view and download IFUs for the whole Smith & Nephew product portfolio. In addition to the eIFU, you will also be able to search for additional labeling documents associated with a product, such as:
  - User Manuals and Instructions for Use
  - Symbols Glossary describing the meaning of the symbols used on labels, IFUs, and on the products themselves
  - Instructions for Cleaning, Sterilization, Inspection and Maintenance
  - Assembly/Disassembly instructions
  - Quick Start Guides
  - Patient Implant Leaflets

## How do I know if my product is eIFU eligible?

If your product label(s) includes the eIFU symbol (1), the IFU is available on the eIFU website.

#### What does this mean for customers whose products are eIFU eligible?

The IFU, in your required language, will be available via the eIFU website and <u>will not</u> be shipped with the product.

#### Website Compatibility

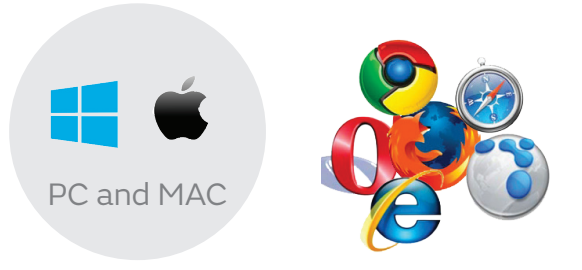

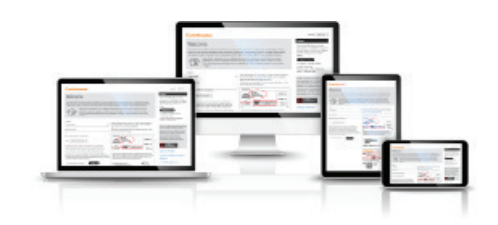

## Smith-Nephew

| STEP 1 - Website Address                                            |
|---------------------------------------------------------------------|
| Go to <b>ifu.smith-nephew.com</b> in your web browser.              |
| 🔍 🔍 🛃 Smith & Nephew - elFU 🛛 🗙 🕂                                   |
| ← → C                                                               |
| > <b>smith&amp;nephew</b>                                           |
| Welcome                                                             |
| The site provides online access to product inserts for Smith & Neph |

medical devices. By following the steps below, you may view and

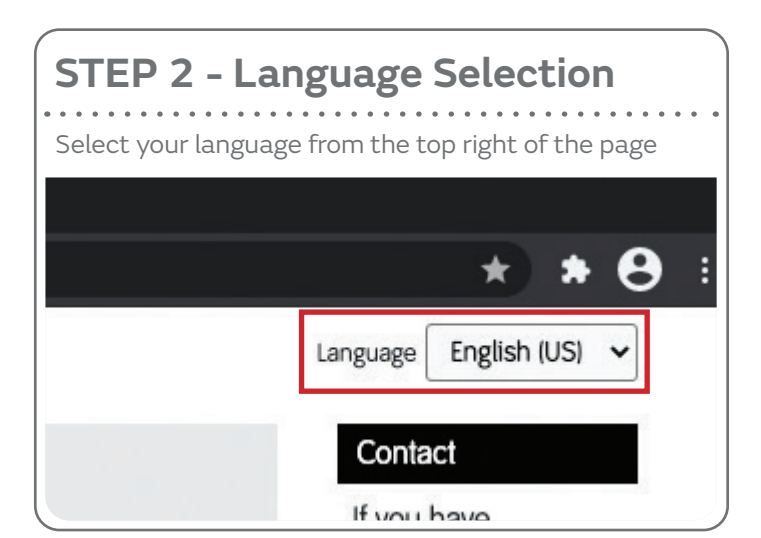

#### STEP 3 - Search

- A. Select your **Country**
- B. Enter the **REF#** from the product label or the **Product Description** into the **Product Search** box
- C. Select I am a Health Care Provider from the drop-down menu
- D. Select the **Accept and Continue** button and click on the **Search** button

| Australia 🗸                                                                                                    |                                                                                                    |
|----------------------------------------------------------------------------------------------------|----------------------------------------------------------------------------------------------------|
|                                                                                                    |                                                                                                    |
| Product Search                                                                                                    | Mer /1354222 GIY: (1) 2020-11-24                                                                                                    |
| B 72205198                                                                                                    | Christian Constant, Univ (E): Enaility, antivisting, antivisting, Constanting Specific and Specific and Sp                                                                                   |
| Enter Product REF or Description                                                                                                    | Entrologi onputent fur routero inpostos cuong (B) Excensio cemental bees                                                                                                    |
| I am a Health Care Provider 🖌 🕐                                                                                                    | This product say be somewhile you or one of 200 all paints.     Section 24 all paints.       Umage: Section 24 all paints all paints.     Section 24 all paints.       Umage: Section 24 all paints.     Section 24 all paints.       Unit of the section 24 all paints.     Section 24 all paints.       Unit of the section 24 all paints.     Section 24 all paints.       Unit of the section 24 all paints.     Section 24 all paints.       Unit of the section 24 all paints.     Section 24 all paints.                                                                                                    |
| The information on this website is not intended as a substitute for<br>professional medical advice or services from a qualified healthcare                                                                             | STERRETED C C € MD     MD     M     Image: Comparison of the second second s                                                                                                    |
| professional familiar with a patient's medical history. Any advice and<br>recommendations on this website, including without limitation all<br>Instructions for Use and User Manuals, are presented solely for general | SmithNephew Implant Card                                                                                                    |
| educational and informational purposes. Patients should seek the advice of<br>a suitably qualified healthcare professional regarding any medical complaint<br>and before starting any medical treatment.               | REF 71354222<br>UDI-DI: (01) 00885556419588                                                                                                    |
| ■ Accept and Continue Search ►                                                                                                    | UDI (17) 008556419588<br>(17) 203513<br>(10) 12346778<br>(10) 12346778 (10) 12346778 (10) 12346778 (10) 1234678 (10) 1234678 (10) |

### Smith-Nephew

|                                                                                                    | Frequently Asked Questions                                                            |                                                                                                    |  |
|----------------------------------------------------------------------------------------------------|---------------------------------------------------------------------------------------|----------------------------------------------------------------------------------------------------|--|
| SIEP 4 - Search Results                                                                                                    |                                                                                       |                                                                                                    |  |
| Results will appear below the search box and all relevant product inserts will be listed.                                                                                                    | How do I enter                                                                        | As it is shown on the label,                                                                                                    |  |
| Select the insert in your language (if available) or select the multi-language version presented                                                                                                    | number (REF)?                                                                         | ters (dash, slash, period, etc.),<br>for example:                                                                                                    |  |
| Search results with separate language documents 72203299 Spider 2                                                                                                    |                                                                                       | 0123<br>123-45-678<br>PH002567                                                                                                    |  |
| Product Manual                                                                                                    |                                                                                       |                                                                                                    |  |
| 126-99-01 SPIDER2 Limb Positioner       B       C 12-2020         Other Languages Available       A Español       Español         Français       Italiano       Svenska         Nederlands       Português       Eλληνιχά         Dansk       Suomi       Norsk         Česky       Magyar       Polski         Slovensky       Esti Latviešu       Latviešu         Hrvatski       Esti       Latviešu         Slovenščína       Roměnň       Roměnň | How do I search<br>by Product<br>Name?                                                | Enter the product name as it<br>appears on the product label.<br>Trademarked (TM, ™) names<br>are not translated.<br>GENESIS II<br>POLARSTEM<br>ACUFEX    |  |
| Previous versions D<br>Search results with a multi-language document<br>(all languages supplied in one PDF)                                                                                                    | Why there are no results shown?                                                       | Not all Smith and Nephew<br>products have an IFU. If there<br>is no IFU associated with a<br>certain product, the following<br>message will be displayed: |  |
| 7209926 graft tensioning device                                                                                                    |                                                                                       | "document not found".                                                                                                    |  |
| Instructions for Use          10601490 Graft Tensioning Device IFU         Current Version: D         9-2020             Other Languages Available         Multiple Language                                                                                                    | Why are there<br>no results shown<br>in my language<br>or country of                  | This website and its content<br>are intended only for the<br>countries listed in the site<br>selections. If you are a resi-                               |  |
| A DEE# from Droduct Lobal                                                                                                    | choice?                                                                               | dent of a country other than those to which the site is                                                                                                   |  |
| A. REF# Holl Ploduct Laber                                                                                                    |                                                                                       | directed, please contact your                                                                                                    |  |
| B. Product Insert Type, Number, and Current Revision                                                                                                    |                                                                                       | sentative to obtain the appro-                                                                                                    |  |
| C. Date the document was added to the website                                                                                                    |                                                                                       | priate product information for<br>your country of residence.                                                                                              |  |
| D. Previous Revisions of the document                                                                                                    |                                                                                       |                                                                                                    |  |
| STEP 5 - Open/Save<br>Select Open or Download/Save from the prompt                                                                                                    | Who do I<br>contact if I need<br>assistance<br>for the<br>download?                   | Please contact your<br>local Smith & Nephew<br>representative                                                                                             |  |
| Open Save  Cancel                                                                                                    | When is the call<br>center available<br>to order a free<br>paper copy of the<br>eIFU? | 24 hours a day, 7 days a week.                                                                                                    |  |

#### Smith-Nephew

## How to Request a paper copy

#### Paper copies are available at no additional cost and will be delivered within 7 calendar days of the request.

- 1. Locate the **Contact** information to the left of the home page
- 2. Select the **Request Now** button to pull up the request form
- 3. Provide your
  - Name
  - Email
  - Address to send the IFU
  - Product REF# or Description from the label
  - Desired language
- 4. Or, you can call Customer Service on 13 13 60. Follow the operator instructions.
- 5. The paper copy of the labeling insert will be delivered at the indicated address without any additional cost, and within 7 calendar days.

131360

Contact Customer Service to request a FREE copy

| ill be delivered within 7 cale | endar days. | 0 |  |
|--------------------------------|-------------|---|--|
| Name                           |             |   |  |
| Emoil                          |             |   |  |
| Email                          |             |   |  |
| Shipping Address               |             |   |  |
|                                |             |   |  |
|                                |             |   |  |
|                                |             |   |  |
| Product Requested              |             |   |  |
|                                |             |   |  |
| Languago Roguostod             |             |   |  |